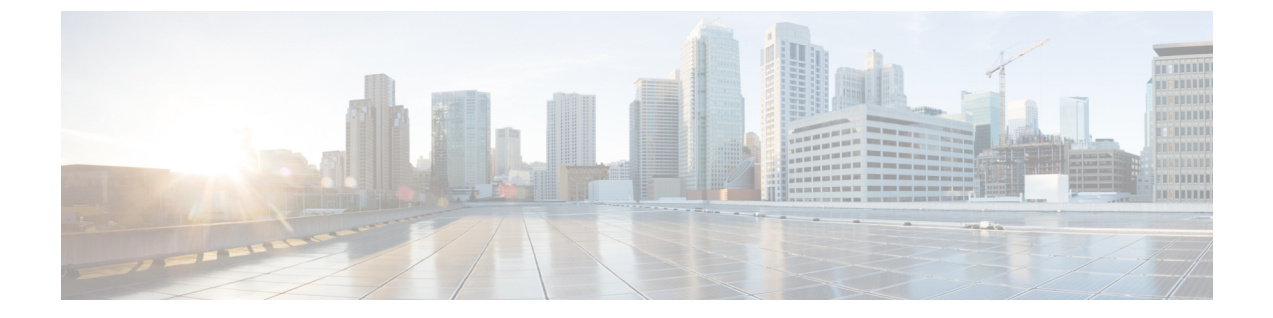

# ワイヤレス LAN プロファイルの設定

- ワイヤレス LAN プロファイル, 1 ページ
- ネットワーク アクセス プロファイルの設定値,2ページ
- ・ ワイヤレス LAN プロファイルの設定値,5ページ
- ・ ワイヤレス LAN プロファイル グループの設定値,8ページ
- ネットワークアクセスプロファイルの作成,9ページ
- ・ ワイヤレス LAN プロファイルの作成, 9 ページ
- ・ ワイヤレス LAN プロファイル グループの作成, 10 ページ
- ワイヤレス LAN プロファイル グループとデバイスのリンク, 10 ページ

### ワイヤレス LAN プロファイル

ワイヤレス LAN プロファイル機能は、管理者がユーザの Wi-Fi プロファイルを設定できるように することで、ユーザが電話機で Wi-Fi パラメータを設定する必要をなくします。 ユーザデバイス は、Cisco Unified Communications Manager TFTP サーバから Wi-Fi 設定を自動的にダウンロードで き、ダウンロードされた設定がこれらのデバイスに適用されます。

ワイヤレス LAN プロファイルを作成する前に、ネットワーク アクセス プロファイルを設定でき ます。ネットワーク アクセス プロファイルは、VPN 接続および HTTP プロキシの設定値に関す る情報を含んでいます。 [デバイス(Device)]>[デバイスの設定(Device Settings)]>[ネットワークア クセスプロファイル(Network Access Profile)] メニューから、ネットワーク アクセス プロファイル を作成します。

1 つ以上のワイヤレス LAN プロファイルを作成した後は、[デバイス(Device)]>[デバイスの設定 (Device Settings)]>[ワイヤレスLANプロファイルグループ(Wireless LAN Profile Group)] メニューか ら設定できる、ワイヤレス LAN プロファイル グループにこれらを追加できます。また、企業全 体のデフォルト グループを指定することもできます。

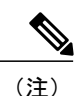

1 つのワイヤレス LAN プロファイル グループにワイヤレス LAN プロファイルを 4 つまで追加 できます。

(注)

Cisco Desktop Collaboration Experience DX650 (SIP) は、ワイヤレス LAN プロファイルをサポートしています。

ワイヤレス LAN プロファイル機能を使用するには、以下のようなワーク フローを検討します。

- 1 (オプション) ネットワーク アクセス プロファイルを設定できます。
- 2 1 つ以上のワイヤレス LAN プロファイルを作成し、ネットワーク アクセス プロファイルを (設定した場合)追加します。
- 3 1つ以上のワイヤレス LAN プロファイルを作成した後は、ワイヤレス LAN プロファイル グ ループにこれらを追加できます。また、企業全体のデフォルト グループを指定することもで きます。
- 4 デバイス プールまたはデバイス レベルの設定にワイヤレス LAN プロファイル グループを追加できます。
- 5 手順4の後、TFTPにより、ワイヤレスLANプロファイルグループが既存のデバイス設定ファ イルに追加され、デバイスがそのダウンロードに移行します。

### ネットワーク アクセス プロファイルの設定値

以下の表では、ネットワーク アクセス プロファイルの設定値を示します。

| 名前                | 説明                                                                                                    |
|-------------------|----------------------------------------------------------------------------------------------------|
| [ネットワークアクセスプロファ   | イル情報(Network Access Profile Information)]                                                                                     |
| [名前(Name)]        | ネットワーク アクセス プロファイルの名前を入力します。 こ<br>の値には、1~50文字(英数字、ドット、ダッシュ、またはア<br>ンダースコアを含む)を指定できます。                                         |
| [説明(Description)] | ネットワーク アクセス プロファイルの説明を入力します。 説<br>明には、任意の言語で 63 字まで使用できますが、二重引用符<br>(")、パーセント記号(%)、アンパサンド(&)、バックス<br>ラッシュ(\)、山カッコ(◇)は使用できません。 |

表1: ネットワーク アクセス プロファイルの設定値

I

| 名前                     | 説明                                                            |
|------------------------|---------------------------------------------------------------|
| [VPN必須(VPN Required)]  | 仮想プライベートネットワーキング(VPN)が必要であるかど<br>うかを指定します。使用可能なオプションは次のとおりです。 |
|                        | [オフ(Off)]                                                     |
|                        | VPN が必要ではないことを指定します。                                          |
|                        | [オン(On)]                                                      |
|                        | VPN が必要であることを指定します。                                           |
|                        | [デフォルト(Default)]                                              |
|                        | システム設定を使用します。                                                 |
|                        |                                                               |
| [HTTPプロキシ設定(HTTP Proxy | v Settings)]                                                  |

٦

| 名前                       | 説明                                                                                                    |
|--------------------------|----------------------------------------------------------------------------------------------------|
| [プロキシ設定(Proxy Settings)] | ネットワーク アクセス プロファイルにどのような HTTP プロ<br>キシを指定するかを制御します。 使用可能なオプションは次の<br>とおりです。                               |
|                          | [なし(None)]                                                                                                |
|                          | ネットワーク アクセスプロファイルに HTTP プロキシが<br>指定されません。                                                                 |
|                          | [手動(Manual)]                                                                                              |
|                          | このオプションを選択すると、次のフィールドが表示さ<br>れます。                                                                         |
|                          | • [プロキシホスト名(Proxy Hostname)]: 255 文字まで<br>の ASCII 文字列を入力します。                                              |
|                          | •[プロキシポート(Proxy Port)]: プロキシポート番号<br>を入力します。可能な範囲は1~65535です(デフォ<br>ルト=8080)。                              |
|                          | •[プロキシは認証が必須(Proxy Requires<br>Authentication)]: 64 文字までのユーザ名およびパス<br>ワードを入力します (オプション)。                  |
|                          | ・[次のプロキシをバイパス(Bypass Proxy for)]: プロキ<br>シがバイパスされるドメイン名を入力します。                                            |
|                          | [自動(Auto)]                                                                                                |
|                          | このオプションを選択すると、次のフィールドが表示されます。                                                                             |
|                          | •[プロキシ自動設定(PAC)のロケーション(Proxy<br>Auto-Config (PAC) Location)]: PAC の URL を入力し<br>ます。URL は 255 文字までに制限されます。 |
|                          | •[プロキシは認証が必須(Proxy Requires<br>Authentication)]: 64 文字までのユーザ名およびパス<br>ワードを入力します (オプション)。                  |
|                          | ・[次のプロキシをバイパス(Bypass Proxy for)]: プロキ<br>シがバイパスされるドメイン名を入力します。                                            |
|                          |                                                                                                    |

I

### ワイヤレス LAN プロファイルの設定値

以下の表では、ワイヤレス LAN プロファイルの設定値を示します。

### 表 2: ワイヤレス LAN プロファイルの設定値

| 名前                                                   | 説明                                                                                                    |
|------------------------------------------------------|----------------------------------------------------------------------------------------------------|
| [ワイヤレスLANプロファイル情報(Wireless LAN Profile Information)] |                                                                                                    |
| [名前(Name)]                                           | ワイヤレス LAN プロファイルの名前を入力します。 この値に<br>は、1~50文字(英数字、ドット、ダッシュ、またはアンダー<br>スコアを含む)を指定できます。                                                                                                    |
| [説明(Description)]                                    | ワイヤレスLANプロファイルの説明を入力します。説明には、<br>任意の言語で63文字まで指定できますが、二重引用符(")、<br>パーセント記号(%)、アンパサンド(&)、バックスラッシュ<br>(\)、山カッコ(◇)は使用できません。                                                                                                    |
| [Wireless Settings(ワイヤレス設定)]                         |                                                                                                    |
| [SSID(ネットワーク名)(SSID<br>(Network Name))]              | ワイヤレス LAN プロファイルの Service Set Identifier (SSID)<br>を入力します。 SSID はワイヤレス ネットワーク名を指しま<br>す。 ワイヤレス エンドポイントは、ネットワークから切断さ<br>れてからこの SSID を検出すると、このプロファイルからの設<br>定値を使用してそのワイヤレス LAN への参加を試行します。<br>SSID には、32 文字までの ASCII 文字を使用できます。 |
| [Frequency Band(周波数帯域)]                              | ドロップダウン リスト ボックスから、次のいずれかの周波数<br>帯域の設定値を選択します。                                                                                                    |
|                                                      | [自動(Auto)]                                                                                                    |
|                                                      | ワイヤレスエンドポイントが周波数帯域を自動的に選択<br>します。 [自動(Auto)] がデフォルト設定です。                                                                                                    |
|                                                      | [2.4 GHz]                                                                                                    |
|                                                      | ワイヤレス エンドポイントが 2.4 GHz の周波数帯域を使<br>用します。                                                                                                    |
|                                                      | [5 GHz]                                                                                                    |
|                                                      | ワイヤレスエンドポイントが5GHzの周波数帯域を使用<br>します。                                                                                                    |

٦

| 名前                             | 説明                                                                                            |
|--------------------------------|-----------------------------------------------------------------------------------------------|
| [ユーザが変更可能(User<br>Modifiable)] | ドロップダウン リスト ボックスから、次のいずれかのユーザ<br>が変更可能なオプションを選択します。                                           |
|                                | [許可(Allowed)]                                                                                 |
|                                | ユーザがプロファイルの設定値を変更できることを示し<br>ます。 [許可(Allowed)] がデフォルト設定です。                                    |
|                                | [拒否(Disallowed)]                                                                              |
|                                | ユーザがプロファイルへの変更を加えることができない<br>ことを示します。                                                         |
|                                | [制限(Restricted)]                                                                              |
|                                | ユーザがユーザ名とパスワードが必要で他のどのような<br>プロファイルの設定値も不要な認証方法を使用している<br>場合、ユーザがユーザ名とパスワードを変更できること<br>を示します。 |
| [認証設定(Authentication Settings) | )]                                                                                            |

I

| 名前                               | 説明                                                                                                    |
|----------------------------------|----------------------------------------------------------------------------------------------------|
| [認証方式(Authentication<br>Method)] | Wi-Fi ネットワークへのアクセスをセキュリティ保護するため<br>に使用する認証方法を指定します。 選択した方法に応じて、<br>Wi-Fi ネットワークに参加するために必要なクレデンシャルを<br>入力できるように、パスワード、パスフレーズ、またはキーの<br>フィールドが表示されます。 |
|                                  | 次の認証方法が使用可能です。                                                                                                    |
|                                  | EAP-FAST                                                                                                    |
|                                  | (Extensible Authentication Protocol - Flexible Authentication via Secure Tunneling)                                                                 |
|                                  | この方法では、ユーザ名とパスワード(64 文字まで)が<br>必要です。                                                                                                    |
|                                  | PEAP-MSCHAPV2                                                                                                    |
|                                  | (Protected Extensible Authentication Protocol - Microsoft<br>Challenge Handshake Authentication Protocol version 2)                                 |
|                                  | この方法では、ユーザ名とパスワード(64 文字まで)が<br>必要です。                                                                                                    |
|                                  | PEAP-GTC                                                                                                    |
|                                  | (Protected Extensible Authentication Protocol - Generic Token Card)                                                                                 |
|                                  | この方法では、ユーザ名とパスワード(64 文字まで)が<br>必要です。                                                                                                    |
|                                  | PSK                                                                                                    |
|                                  | (Pre-Shared Key:事前共有キー)                                                                                                    |
|                                  | この方法では、パスフレーズを入力する必要があります。<br>パスフレーズは 8 ~ 63 文字の ASCII 文字列または 64 文<br>字の 16 進数文字列です。                                                                |
|                                  | WEP                                                                                                    |
|                                  | (Wired Equivalent Privacy)                                                                                                    |
|                                  | この方法では、WEPキーが必要です。WEPキーは、5ま<br>たは13文字のASCII文字列、あるいは10または26文字<br>の16進数文字列です。                                                                         |
|                                  | None                                                                                                    |
|                                  | この方法では、認証は必要ありません。                                                                                                    |

| 名前                                             | 説明                                                                                                    |
|------------------------------------------------|----------------------------------------------------------------------------------------------------|
| [Network Access Settings(ネットワ                  | フーク アクセス設定)]                                                                                                    |
| [Network Access Profile(ネット<br>ワークアクセスプロファイル)] | ネットワークアクセスプロファイルを指定します。ネットワー<br>クアクセスプロファイルには、VPN 接続および HTTP プロキ<br>シの設定値に関する情報が含まれています。 ネットワーク ア<br>クセスプロファイルを選択した後で、[詳細の表示(View Details)]<br>をクリックすると、ネットワーク アクセス プロファイルの設<br>定値が含まれるポップアップ ウィンドウが表示されます。 |

# ワイヤレス LAN プロファイル グループの設定値

以下の表では、ワイヤレス LAN プロファイル グループの設定値を示します。

| 名前                                    | 説明                                                                                                    |
|---------------------------------------|----------------------------------------------------------------------------------------------------|
| [ワイヤレスLANプロファイルク                      | ループ情報(Wireless LAN Profile Group Information)]                                                                                                    |
| [名前(Name)]                            | ワイヤレス LAN プロファイル グループの名前を入力します。<br>この値には、1~50文字(英数字、ドット、ダッシュ、または<br>アンダースコアを含む)を指定できます。                                                                                                    |
| [説明(Description)]                     | ワイヤレス LAN プロファイル グループの説明を入力します。<br>説明には、任意の言語で 63 字まで使用できますが、二重引用<br>符(")、パーセント記号(%)、アンパサンド(&)、バック<br>スラッシュ(\)、山カッコ(~)は使用できません。                                                                                 |
| [このワイヤレスLANプロファイ<br>Group)]           | ルグループのプロファイル(Profiles for this Wireless LAN Profile                                                                                                    |
| [使用可能なプロファイル<br>(Available Profiles)] | ワイヤレス LAN プロファイル グループに追加できるプロファ<br>イルを指定します。 ここに一覧表示されるプロファイルは [選<br>択されたプロファイル(Selected Profiles)] フィールドに移動でき<br>ます。移動するものを強調表示し、下矢印をクリックします。                                                                  |
| [選択されたプロファイル<br>(Selected Profiles)]  | このワイヤレス LAN プロファイル グループに含めることを選<br>択したプロファイル。プロファイルは優先度順に一覧表示され<br>ます。ワイヤレスエンドポイントは、プロファイル定義があ<br>る複数のネットワーク SSID を検出した場合、まず、最も優先<br>度が高いものへの参加を試行します。<br>(注) 1つのワイヤレス LAN プロファイル グループにプロ<br>ファイルを 4 つまで追加できます。 |

### 表 3: ワイヤレス LAN プロファイル グループの設定値

### ネットワーク アクセス プロファイルの作成

#### 手順

- **ステップ1** Cisco Unified Communications Manager の管理ページから、[デバイス(Device)] > [デバイスの設定 (Device Settings)] > [ネットワークアクセスプロファイル(Network Access Profile)] を選択します。
- **ステップ2** [新規追加(Add New)] をクリックします。 ネットワーク アクセス プロファイルの設定値ウィンドウが表示されます。
- **ステップ3** ネットワーク アクセス プロファイルの設定値を入力します。
- **ステップ4** [保存(Save)] をクリックします。 ネットワーク アクセス プロファイルが作成されます。

### 次の作業

- ・ワイヤレス LAN プロファイルの作成
- ・ワイヤレス LAN プロファイルへのこのネットワーク アクセス プロファイルの追加

### ワイヤレス LAN プロファイルの作成

#### はじめる前に

オプションで、ワイヤレス LAN プロファイルに関連付けるネットワーク アクセス プロファイル を作成します。

### 手順

ſ

| ステップ1         | Cisco Unified Communications Manager の管理ページから、[デバイス(Device)]>[デバイスの設定                                                                 |
|---------------|----------------------------------------------------------------------------------------------------|
| ステップ <b>2</b> | (Device Settings)] > [ ) オイレスLAN > ロックオル(whereas LAN Home)] を選択しより。<br>[新規追加(Add New)] をクリックします。<br>ワイヤレス LAN プロファイルの設定値ウィンドウが表示されます。 |
| ステップ3         | ワイヤレス LAN プロファイルの設定値を入力します。                                                                                                    |
| ステップ4         | [保存(Save)] をクリックします。<br>ワイヤレス LAN プロファイルが作成されます。                                                                                      |

### 次の作業

- 別のワイヤレス LAN プロファイルの作成
- ・ワイヤレス LAN プロファイルを結合してワイヤレス LAN プロファイル グループにする

## ワイヤレス LAN プロファイル グループの作成

#### 手順

- ステップ1 Cisco Unified Communications Manager の管理ページから、[デバイス(Device)]>[デバイスの設定 (Device Settings)]>[ワイヤレスLANプロファイルグループ(Wireless LAN Profile Group)]を選択しま す。
- **ステップ2** [新規追加(Add New)] をクリックします。 ワイヤレス LAN プロファイル グループの設定値ウィンドウが表示されます。
- **ステップ3** ワイヤレス LAN プロファイル グループの設定値を入力します。
- **ステップ4** [保存(Save)] をクリックします。 ワイヤレス LAN プロファイルが作成されます。

### 次の作業

デバイスまたはデバイス プールへのワイヤレス LAN プロファイル グループのリンク

# ワイヤレスLAN プロファイルグループとデバイスのリン

ワイヤレス LAN プロファイル グループをデバイスまたはデバイス プール レベルでリンクできます。

(注)

ワイヤレス LAN プロファイル グループをデバイスまたはデバイス プール レベルでリンクした場合、Cisco Unified Communications Manager はデバイス プール レベルを使用します。

#### はじめる前に

ワイヤレス LAN プロファイル グループを作成します。

ク

Γ

### 手順

- ステップ1 次のいずれかの操作を実行します。
  - ・を選択します[デバイス(Device)] > [電話(Phone)].
  - ・を選択します[システム(System)]>[デバイスプール(Device Pool)]
- ステップ2 次のいずれかの操作を実行します。
  - ・既存のデバイスを検索するか、新しいデバイスを作成します。
  - ・既存のデバイスプールを検索するか、新しいデバイスプールを作成します。
- **ステップ3** ドロップダウン リスト ボックスからワイヤレス LAN プロファイル グループを選択します。
- **ステップ4** [保存(Save)] を選択します。 ワイヤレス LAN プロファイル グループがデバイスまたはデバイス プールにリンクされます。

٦